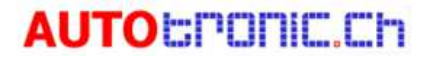

# SD-Karte hinzufügen, um das Platzproblem für Autel Tablets mit 32G internem Speicher zu lösen.

### 1. Speicher und Maxisys App-Version prüfen

- Für Maxisys Series (MS908/Pro,MS906/BT/TS,MS) /Pro...) sollte die Maxisys App Version höher als V3.73 sein;
- Für die Maxisys Check Serie (DS808,MX808/TS... 7 Zoll Tabletten) sollte die Maxicheck/MaxiDas App Version höher als V1.79 sein.

### $MaxiSys \rightarrow Einstellungen \rightarrow Über$

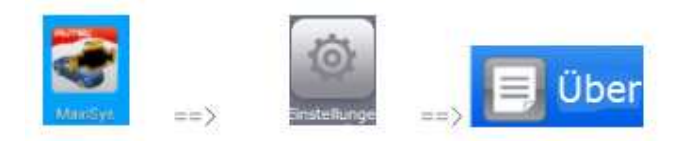

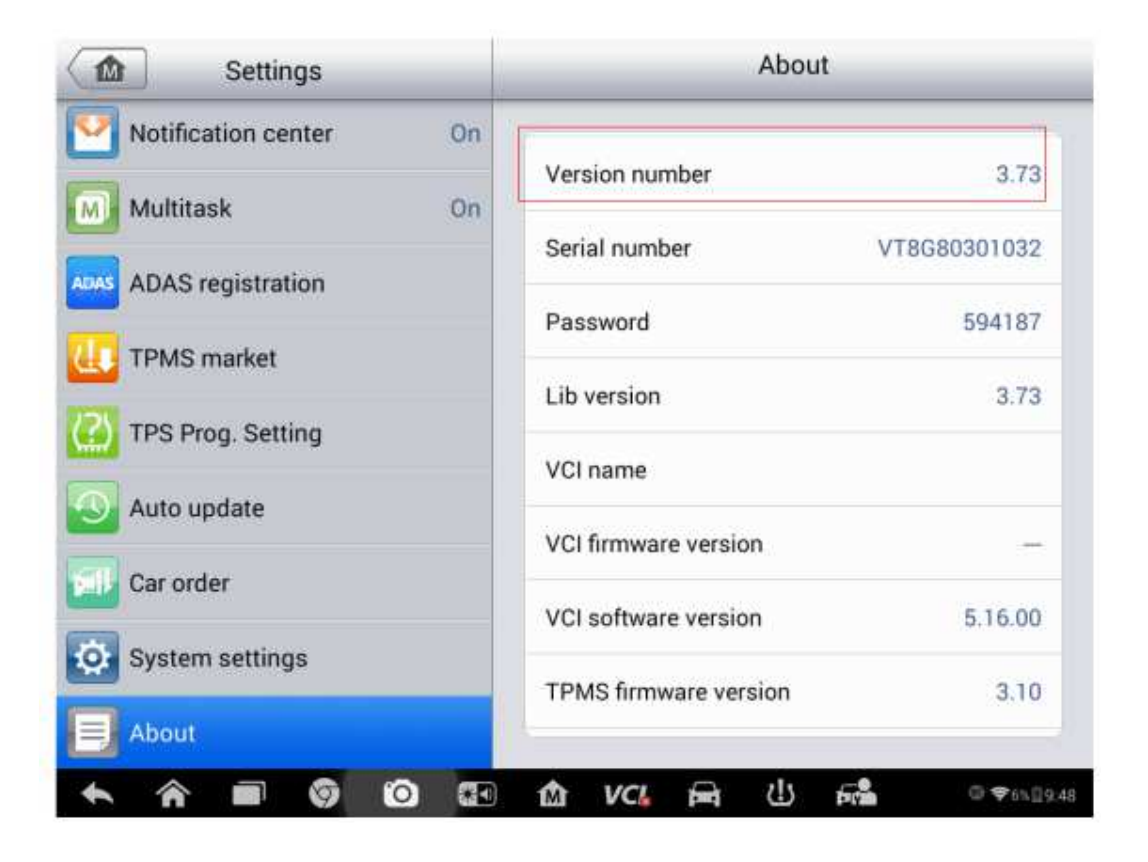

## AUTO BRONIC.Ch

### 2. Stecken Sie die externe 32G SD-Karte ein.

Bevor Sie die externe TF-Karte einstecken, erhalten Sie eine Warnung über einen fehlgeschlagenen Download, nach 3 automatischen Aktualisierungen (ca. 1 Minute), wenn das Tool immer noch nicht genug Platz findet, wird es wie folgt angezeigt:

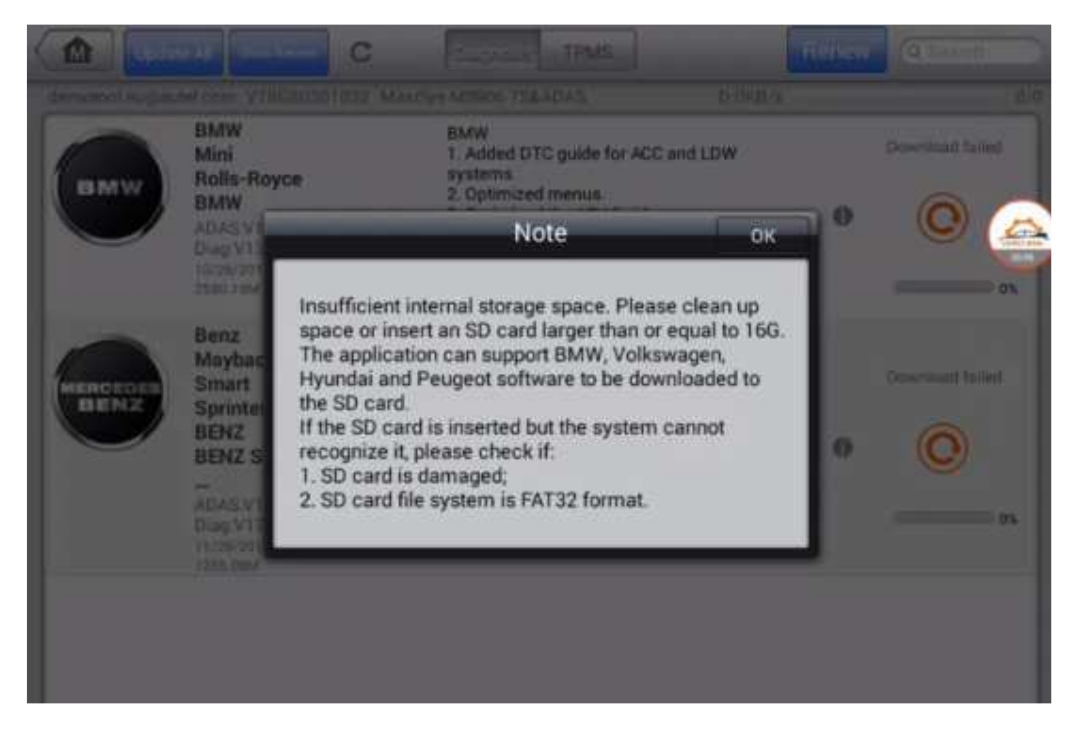

Bereiten Sie eine SD Karte vor, Die MaxiSys Software kann bis zu 128GB externe SD Karte unterstützen, normalerweise empfehlen wir die Sandisk SD Karte von 32GB, Klasse 10, 98MB/S, die getestet wurde und sehr gut mit den Maxisys Serientools kompatibel ist. Stecken Sie die SD-Karte in das Tool ein (Sie brauchen es nicht auszuschalten oder neu zu starten).

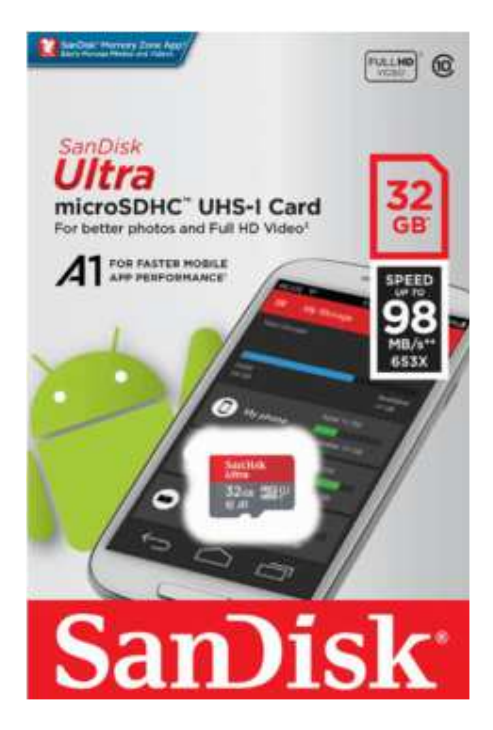

### AUTO SPONIC.Ch

#### 3. Das Update erneut herunterladen

Nachdem Sie die SD-Karte eingesteckt haben, schließen Sie die Puppen und klicken Sie auf die Schaltfläche zum erneuten Update.

| a Mar | BAW<br>Mus<br>Rola-Royce                                                          | Added DTC guilte for ACC and LOW<br>systems.<br>2. Optimized memory                                                                                                    |           |   |
|-------|-----------------------------------------------------------------------------------|----------------------------------------------------------------------------------------------------|-----------|---|
|       | Insuffici                                                                         | Note                                                                                                    | р<br>16G. | 0 |
|       | Maytisc<br>Sponte<br>BENZ<br>BENZ<br>BENZ<br>BENZ<br>BENZ<br>BENZ<br>BENZ<br>BENZ | lication can support BMW, Volkswagen,<br>and Peugeot software to be downloaded<br>and.<br>O card is inserted but the system cannot<br>ce it, please check if:<br>and is damaged;<br>and file system is FAT32 format. | to<br>0   | 0 |
|       | 2. SD ca<br>heart in the second                                                   | rd file system is FAT32 format                                                                                                    | 4         |   |

Dann können Sie den Download starten sehen, es funktioniert.

Andernfalls versuchen Sie, das Tool neu zu starten und erneut zu aktualisieren. Falls dies immer noch fehlgeschlagen ist, verwenden Sie Maxitools, um ein Datenprotokoll hochzuladen und einen Bericht an support@autotronic.ch oder support.eu@autel.com zu senden.

Im Moment unterstützt Autel nur die Installation von BMW, VW, Hyundai und Peugeot auf externe SD-Karte, und das Tool wird es automatisch für den neuen Download tun, nachdem Sie die externe SD-Karte eingesteckt haben.